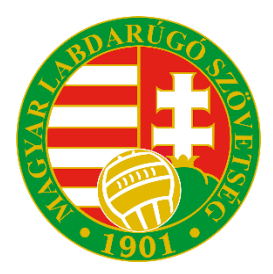

# Information on registering Football Agents online with the Hungarian Football Federation

## 2024.

The registration of football agents and their contracts by the HFF is carried out through the association's online administrative system, the Integrated Football Application (IFA). This guide provides information on registration in the IFA and the administrative processes conducted through it. The necessary documents for registration are available at <a href="https://agent.mlsz.hu/">https://agent.mlsz.hu/</a> and the relevant links can be found in the description below.

### Access: https://ifa.mlsz.hu/

#### I. Logging into the IFA

- To log in, an agent needs a registration code, which can be either six (for those previously registered) or eight digits long. Agents
  who do not have a registration code can send both sides of their ID card and the email address they wish to register to
  agent@mlsz.hu. Foreign nationals can also use their passport, with the additional requirement that they provide their mother's
  name in the email.
- 2. The registration code will be sent by the administrator in a reply email, which can then be used to request a password on the website. A separate guide for requesting a new password can be found <u>clicking here.</u>

#### Π. Agent registration in the IFA

After logging in, agents should go to the "Játékosközvetítők" ("Player Intermediaries") section in the left menu, and then to the "Mellékletek" ("Attachments") page to fill in the required data and upload the necessary documents, which can be finalized by clicking the "Ment" ("Save") button. Once the uploaded data has been verified, an HFF staff member will approve the registration. The registration is automatically valid until December 31 of each year, after which a new registration is required with the re-upload of documents.

- Intermediary Declaration for <u>Natural</u> or <u>Legal</u> Persons
- registration form; •
- FIFA digital license card.

| 😑 🎒 MLSZ INTEGRÁLT F                                                                                           | UTBALL ALKALMAZÁS                                                  |                                          |     |  |
|----------------------------------------------------------------------------------------------------|--------------------------------------------------------------------|------------------------------------------|-----|--|
| Bejelentkezve: SCODNIK-KAPUSI<br>TUNDE<br>Funkció: MELLEKLETEK ()<br>Kilépés                                   | UAT környezet                                                      |                                          |     |  |
| Törzsadatok 🕨                                                                                                  | Mellékietek                                                        | Ügyfelek                                 |     |  |
| Nyilvántartás, adminisztráció 🕨                                                                                | <ul> <li>Ön nincs felvéve a közvetítői nyilvántartásba!</li> </ul> |                                          |     |  |
| Versenyszervezés 🕨                                                                                             | 2024. év arlatai                                                   |                                          |     |  |
| Pálya hitelesítés 🕨 🕨                                                                                          |                                                                    |                                          |     |  |
| Licenc 🕨                                                                                                    | Ervényességi dátumtól                                              | Ervényességi dátumig                     |     |  |
| Hivatalos személyek                                                                                            | 2024.03.04. 0:00:00                                                | 2024.12.31. 0:00:00                      |     |  |
| Bozsik Egyesületi Program 🔶                                                                                    | Számlázási név                                                     |                                          |     |  |
| Grassroots programok                                                                                           | 2.                                                                 |                                          |     |  |
| Könyvelés elszámolás 🕨 🕨                                                                                       | Számlázási cím                                                     |                                          |     |  |
| Sourtszervezetek                                                                                               | 1                                                                  |                                          |     |  |
| Játékosközvetítők                                                                                              | szerzódó adóazonosító                                              | 3.                                       |     |  |
| Nuppent regions                                                                                                |                                                                    |                                          |     |  |
| Riportok                                                                                                    |                                                                    |                                          |     |  |
| IFA Riportok                                                                                                   | Közvetítői nyilatkozat                                             | Fájl kiválasztása Nincs fájl kiválasztva | +   |  |
| Uzenetek                                                                                                    | Szerződő fél                                                       | Lerias                                   |     |  |
| HelpDesk                                                                                                    |                                                                    |                                          |     |  |
| Sajat adatok                                                                                                   | Közvetitői regisztrációs adatlap                                   | Faji kovalasztasa Nincs faji kivalasztva |     |  |
| leaseultria                                                                                                    | Státusz                                                            |                                          |     |  |
| Jogosailsag                                                                                                    | Nem nyilatkozott                                                   | *                                        |     |  |
| Letölthető dokumentumok<br>IFA általános működési leírás<br>Felhasználói kézikönyv<br>Adatkezelési tájékoztató | Jelenlegi dokumentumai                                             |                                          |     |  |
| 1223.7.31                                                                                                    | Szerződés típus                                                    | Leírás                                   |     |  |
|                                                                                                    |                                                                    |                                          |     |  |
|                                                                                                    | Ment                                                               | Wegse                                    |     |  |
|                                                                                                    | د<br>₄.                                                            |                                          |     |  |
|                                                                                                    |                                                                    |                                          | 192 |  |

#### III. Uploading contracts

After the registration has been approved, agents can register the represented football player or club and upload the corresponding contract under the "Ügyfelek" ("Clients") section.

If a club uploads a contract with a football player that includes a named football agent, the represented player will also appear under the agent's clients in a "hiányos" ("missing") status, indicating that the agent needs to upload their contract.

| ← → C 😋 ifa.mlsz.                                                                                   | hu/IFA_UAT/Jatekoskozvetitok/Ugyfelek?isFromMenu=True | &menuld=336           |             | ९ 🛧 💷 🔳  | (Újraindítás a frissítéshez |
|----------------------------------------------------------------------------------------------------|-------------------------------------------------------|-----------------------|-------------|----------|-----------------------------|
| 😑 🎒 MLSZ INTEGRÁ                                                                                    | IT FUTBALL ALKALMAZÁS                                 |                       |             |          |                             |
| Bejelentkezve: SCODNIK-KAPUSI<br>TUNDE<br>Funkció: MELLEKLETEK (†)<br>Kilépés                       | UAT környezet                                         |                       |             |          |                             |
| Törzsadatok                                                                                         |                                                       | Mellékletek           |             | Ügyfelek |                             |
| Nyilvántartás, adminisztráció                                                                       |                                                       |                       |             |          |                             |
| Versenyszervezés                                                                                    |                                                       |                       | Új felvitel |          |                             |
| Páłya hitelesítés 🛛 🕨                                                                               | Név Kód                                               | Mettõl Meddig Stätusz |             | ነሰ       |                             |
| Licenc                                                                                              |                                                       | x x x                 | $\Lambda$   | U        |                             |
| Hivatalos személyek                                                                                 |                                                       |                       | <u> </u>    | —        |                             |
| Bozsik Egyesületi Program                                                                           |                                                       |                       |             |          |                             |
| Grassroots programok                                                                                |                                                       |                       |             |          |                             |
| Könyvelés elszámolás                                                                                |                                                       |                       |             |          |                             |
| Sportszervezetek                                                                                    |                                                       |                       |             |          |                             |
| Játékosközvetítők                                                                                   |                                                       |                       |             |          |                             |
| Időpont foglaló                                                                                     |                                                       |                       |             |          |                             |
| Riportok                                                                                            |                                                       |                       |             |          |                             |
| IFA Riportok                                                                                        |                                                       |                       |             |          |                             |
| Uzenetek                                                                                            |                                                       |                       |             |          |                             |
| HelpDesk                                                                                            |                                                       |                       |             |          |                             |
| Sajat attatiok                                                                                      | in Oldal                                              | /0 +> +1 100 🗸        |             |          |                             |
| โดกดระประวัต                                                                                        | Módosit Megtekint Töröl Bezár                         |                       |             |          |                             |
| Jagesutsa<br>Lettinető kolumentunnök<br>Fahazanála műközösöny<br>Adatazanála téjékoztaló<br>eszezet |                                                       |                       |             |          |                             |

After selecting the type, a- "Személyválasztó" ("Person Selector") window or the "Sportszervezeti nyilvántartás" ("Club registry") will appear. In the case of the person selector, two data fields are mandatory.

| ← → C <sup>co</sup> ifa.mlsz.hu/                                                     | 'IFA_UAT/Jatekoskozvetitok/Ugyfelek?isFromMenu=True&menuId=336                                                                                                    |                | Q        | ☆ ₹ 🛛 | Újraindítás a frissítéshe |
|--------------------------------------------------------------------------------------|----------------------------------------------------------------------------------------------------|----------------|----------|-------|---------------------------|
| 😑 🍠 MLSZ INTEGRÁLT FU                                                                | JTBALL ALKALMAZÁS                                                                                                    |                |          |       |                           |
| Bejelentkezve: SCODNIK-KAPUSI                                                        | UAT környezet                                                                                                    |                |          |       |                           |
| Törzsadatok •                                                                        | Melléki                                                                                                    | letek          | Ügyfelek |       |                           |
| Nyilvántartás, adminisztráció 🕨 🕨                                                    |                                                                                                    |                |          |       |                           |
| Versenyszervezés                                                                     |                                                                                                    | Új felvitel    |          |       |                           |
| Pálya hitelesítés 🕨 🕨                                                                |                                                                                                    | Típus          |          |       |                           |
| Licenc                                                                               |                                                                                                    | Játékos        | ÷        |       |                           |
| Hivatalos személyek                                                                  |                                                                                                    |                |          |       |                           |
| Bozsik Egyesuleti Program                                                            | Személyválasztó<br>A keresés során legalább két, szabadon választott mező megadása kötelezől                                                                                   |                |          |       |                           |
| Könyvelés elszámolás                                                                 | A mezők kitöltésével a keresés a Keresés gomb megnyomásával történik.<br>Amennviben a rendszer egymél több találatot észlel, úgy úlabb testszőlegesen választott mező megadása | szükkéen       |          |       |                           |
| Sportszervezetek                                                                     | Denimeratike Nike                                                                                                    |                |          |       |                           |
| Játékosközvetítők                                                                    | köd:                                                                                                    |                |          |       |                           |
| Időpont foglaló                                                                      | Születési Anyja neve:<br>datum:                                                                                                    |                |          |       |                           |
| Riportok                                                                             | Születési hely:                                                                                                    |                |          |       |                           |
| IFA Riportok                                                                         | Keresés Eredmény:                                                                                                    | <br>           |          |       |                           |
| Uzenetek                                                                             |                                                                                                    |                |          |       |                           |
| HelpDesk<br>Saját adatok                                                             | Név Kód Mettől                                                                                                    | Meddig Stätusz |          |       |                           |
| Nyomtatványok                                                                        | X X X                                                                                                    |                |          |       |                           |
| Jogosultság                                                                          |                                                                                                    |                |          |       |                           |
| Adatava<br>Fili Analono műnődén irás<br>Felasznák kiráboy<br>Adatavalési téjékoztató | د مر [Okdal وی این این این این این این این این این ای                                                                                                    | ¥              |          |       |                           |

- If using your own contract form, only the "dátumtól" ("from date") and "dátumig" ("to date") fields are mandatory after selecting the person/club;
- If using an IFA-generated template contract, all fields must be filled. In this case, after filling in the data and pressing the "Ment" ("Save") button, the "Szerződés generálás" ("Generate Contract") function can be used. The entered data will appear in a generated Word format file. This can be signed, stamped if necessary, and uploaded back into the system on this interface.

| ← → C 😁 ifa.mlsz.h                                       | u/IFA_UAT/Jatekoskozvetitok/Ugyfelek            |                                          |                                                 | 🍳 🖈 📑 🔲 🌒 Újraindítás a frissítéshez 🚦 |
|----------------------------------------------------------|-------------------------------------------------|------------------------------------------|-------------------------------------------------|----------------------------------------|
| TUNDE<br>Funkció: MELLEKLETEK 👔<br>Kilénés               | UAI kornyezet                                   |                                          |                                                 |                                        |
| Törzsadatok                                              | Mellé                                           | kletek                                   | Ügyfe                                           | lek                                    |
| Nyilvántartás, adminisztráció 👂                          |                                                 |                                          |                                                 |                                        |
| Versenyszervezés 👂                                       |                                                 | Új fi                                    | felvitel                                        |                                        |
| Pálya hitelesítés 👂                                      |                                                 | Típus                                    |                                                 |                                        |
| Licenc 🕨                                                 |                                                 | létékor                                  | •                                               |                                        |
| Hivatalos személyek                                      | Destant for the later                           | Jatenos                                  | 12421                                           |                                        |
| Bozsik Egyesületi Program 👂                              |                                                 |                                          |                                                 |                                        |
| Grassroots programok                                     | 11//34                                          |                                          | SCODINIK DALAZS SZADOLCS                        |                                        |
| Könyvelés elszámolás 🛛 🕨                                 | Születési idő                                   |                                          | Sportszervezete                                 |                                        |
| Sportszervezetek                                         | 1974-06-10T00:00:00                             |                                          | PÉNZÜGYŐR SE                                    |                                        |
| Játékosközvetítők                                        | Állampolgárság                                  |                                          |                                                 |                                        |
| ldőpont foglaló                                          | magyar                                          |                                          |                                                 |                                        |
| Riportok                                                 |                                                 |                                          |                                                 |                                        |
| IFA Riportok                                             | Érvényességi dátumtól                           |                                          | Érvényességi dátumig                            |                                        |
| Üzenetek 👂                                               | 2024.03.04. 0:00:00                             |                                          | 2024.06.30.                                     |                                        |
| HelpDesk                                                 | Díjazás után járó jutalék %-ban                 |                                          | Átigazolási kompenzáció után járó jutalék %-ban |                                        |
| Saját adatok                                             |                                                 |                                          | $\wedge$                                        |                                        |
| Nyomtatvanyok                                            | Manáilannana dátulus                            |                                          | Kizárólanossán                                  |                                        |
| Jogosultsag                                              |                                                 |                                          | Nizarolagussag                                  |                                        |
| Letölthető dokumentumok<br>IFA általános működési leírás |                                                 |                                          |                                                 |                                        |
| Felhasználói kézikönyv<br>Adatkezelési tájékoztató       | Kiterjesztés (egész világ/meghatározott ország) |                                          | Nyilatkozat a független jogi tanácsadásról      |                                        |
|                                                          | <b>1</b> .                                      | ~                                        | 2.                                              |                                        |
|                                                          | Státusz                                         |                                          |                                                 |                                        |
|                                                          | Feltőltés alatt                                 | ~                                        |                                                 |                                        |
|                                                          |                                                 |                                          |                                                 |                                        |
|                                                          |                                                 | _                                        |                                                 |                                        |
|                                                          |                                                 | Szerződé                                 | is generálás 🧠 🦛 4.                             |                                        |
|                                                          |                                                 |                                          |                                                 |                                        |
|                                                          | Szerződés feltöltés                             | Fájl kiválasztása Nincs fájl kiválasztva | <b>5</b> .                                      |                                        |
|                                                          | Megjegyzés                                      |                                          |                                                 |                                        |
|                                                          |                                                 |                                          |                                                 |                                        |
|                                                          |                                                 | 3                                        |                                                 |                                        |
|                                                          |                                                 |                                          | Méase                                           | m                                      |
|                                                          | Név Kód Mattál                                  | Meddin Statusz                           |                                                 |                                        |
|                                                          |                                                 |                                          |                                                 |                                        |
|                                                          |                                                 |                                          |                                                 |                                        |

For further questions regarding the use of the system, please contact <u>agent@mlsz.hu</u>.